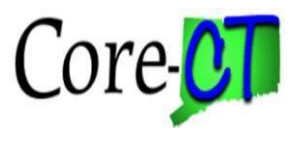

Self Service ePay employees who use Core-CT to view their direct deposit stubs electronically **will now receive W-2 & W-2c forms electronically. They will no longer receive a printed W-2** from their agency. Employees who wish to **receive a paper W2** must take the following steps.

## Step 1

Sign-on to Core-CT:

https://corect.ct.gov/psp/PEPRD/?cmd=login

| ed human<br>-CT, use the                                                                                                    |
|----------------------------------------------------------------------------------------------------|
| -CT, use the                                                                                                    |
|                                                                                                    |
|                                                                                                    |
|                                                                                                    |
| Θ                                                                                                    |
| A CONTRACT                                                                                                    |
|                                                                                                    |
| al and                                                                                                    |
|                                                                                                    |
|                                                                                                    |
|                                                                                                    |
| A A ROAD AND A ROAD AND A |

Enter your User ID and Password and click Sign In.

For User ID and Password assistance please contact your **Agency** Security Coordinator via the following URL: <u>http://www.core-</u> <u>ct.state.ct.us/security/hrms\_liaison\_list.asp</u>

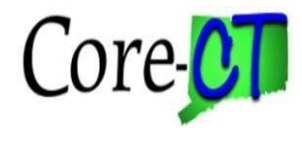

## Step 2

#### Navigate:

Employee Self Service Click Payroll Tile Click View W-2/W-2c Consent Tile

| Core-🜆   O                                   | All V Search in All Content                                                          | Q                                               | ∩ : Ø      |
|----------------------------------------------|--------------------------------------------------------------------------------------|-------------------------------------------------|------------|
| Employee Self Service ~                      |                                                                                      |                                                 | < 1 of 4 > |
|                                              | Pension<br>Time                                                                      | Payroll                                         |            |
|                                              | OPEB Start Date O8/13/2020 Date of first refixes health contribution Action Required | Benefit Details                                 |            |
|                                              | Leave Management                                                                     |                                                 |            |
| $\leftarrow \mid \bigcirc  \bigtriangledown$ | Q. Search in Menu                                                                    |                                                 | ∩ ÷ : ⊘    |
| Payroll                                      | Pay<br>W-2W-2:: Consent<br>W 2<br>W 2<br>W 2<br>Last Pay Date 12/15/2023             | W-2W-2c Forms<br>W 2<br>2022 W-2 Form available |            |

For the above-mentioned e-Pay employees, their consent status will look like the below screenshot:

| $\leftarrow$   0 $\heartsuit$                                                                                                    | Q. Search in Menu                                      |                                                                                                    | Ó (       | ð :         | Ø     |
|----------------------------------------------------------------------------------------------------|--------------------------------------------------------|----------------------------------------------------------------------------------------------------|-----------|-------------|-------|
| W-2/W-2c Consent                                                                                                    |                                                        |                                                                                                    |           |             |       |
| Your Current Status C                                                                                                    |                                                        |                                                                                                    |           |             |       |
| Pg You currently receive ₩-2 or ₩-2c forms electronically                                                                                                    |                                                        |                                                                                                    |           |             |       |
| If you wish to receive a printed W-2 form, piease check the box below and you will receive a printed W-2. The handcopy W-2 will be mailed to the most cur<br>be sure that Core-CT has an updated email address and phone number. This information is recorded in Core-CT to ensure you receive electronic notificate | rent Core-CT address. If your address is not c<br>ons. | urrent, please contact your agency to find out the quickest way to update your Core-CT address to avoid delays in receiving your hardcopy | W-2. In a | iddition, p | lease |
| Check here to receive Printed W-2 and W-2c forms                                                                                                    |                                                        |                                                                                                    |           |             |       |
| Sutmit                                                                                                    |                                                        |                                                                                                    |           |             |       |

# Step 3

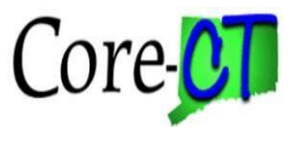

Employees may **receive a paper W-2** by checking the above box and clicking the submit button. A 'verify identity' window will pop up after clicking the submit button.

| v                                        | /erify Identity $	imes$                                                             |
|------------------------------------------|-------------------------------------------------------------------------------------|
| To protect your pr<br>password. If you a | ivacy, verify your identity by typing your are not this user, click <b>Cancel</b> . |
| User ID                                  | COREOSC                                                                             |
| Password                                 |                                                                                     |
|                                          | Continue                                                                            |

### Step 4

Employees must enter their Core-CT password and click the Continue Button. A Submit Confirmation will pop up indicating whether it was successful followed by a confirmation email from <u>corect@ct.gov</u> (assuming the employee has their email address on file)

| $\leftarrow$   $\odot$ $\heartsuit$ | Q. Search in Menu      | ۵ | Û | Ø |
|-------------------------------------|------------------------|---|---|---|
| W-2/W-2c Consent                    |                        |   |   |   |
|                                     | Submitted Successfully |   |   | × |